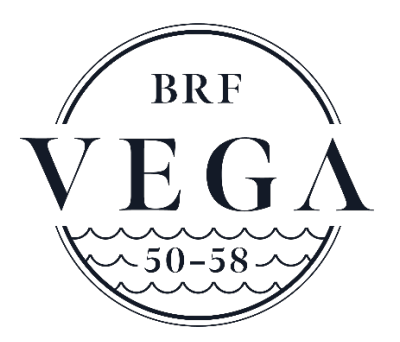

# Bokningssystem för Tvättstuga

### Att boka tid i tvättstugan

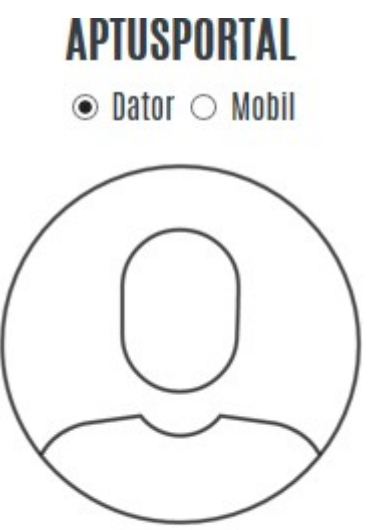

| Användarnamn/E-post |  |
|---------------------|--|
| Lösenord            |  |

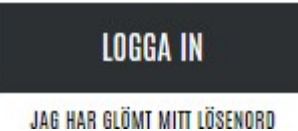

Adress: <u>https://aptusportal.aocloud.se/Aptusportal/</u>

"Användarnamn" Tex. 1008

"Lösenord" 123456

Användarnamnet är ert lägenhetsnummer med ett standard lösenord som behöver bytas vid första inloggning.

(OBS! Med lägenhetsnummer avses inte lantmäteriets numrering)

### Att boka tid i tvättstuga

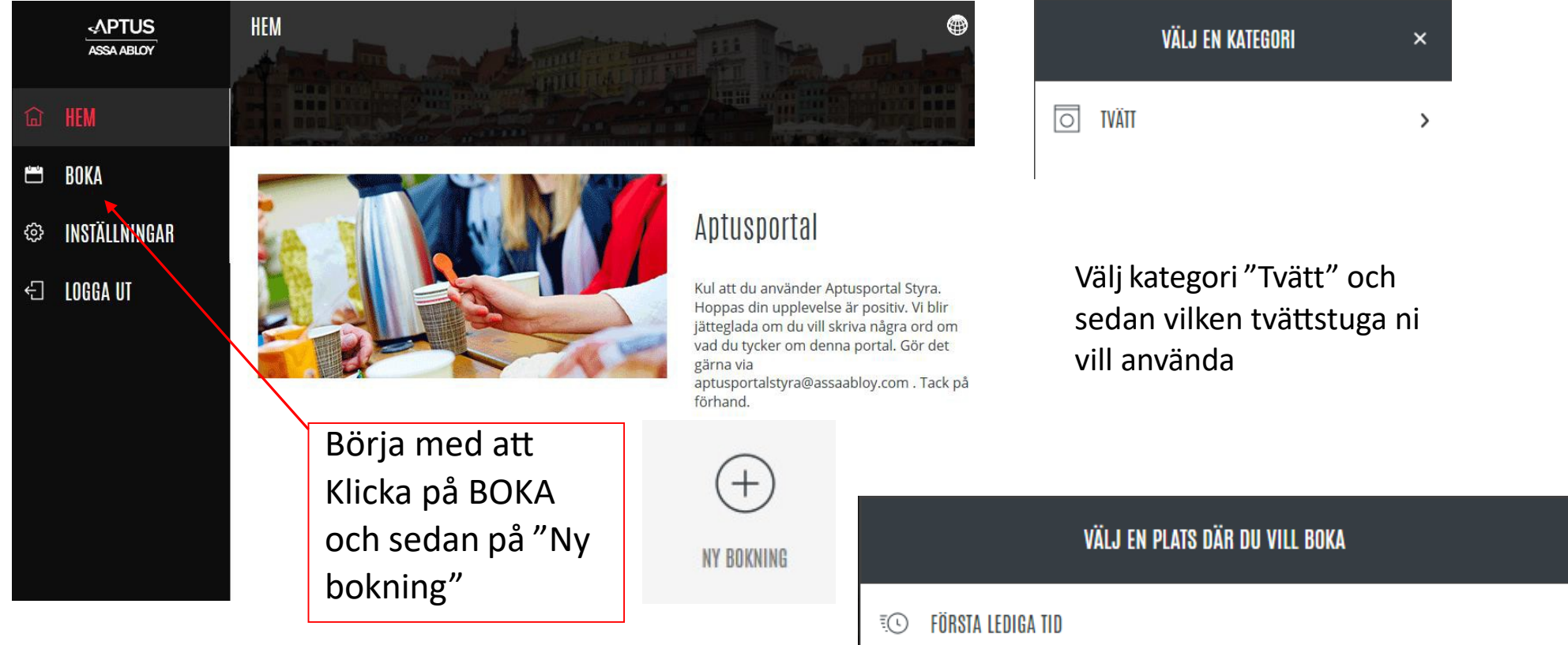

| Ĩ | FÖRSTA LEDIGA TID            | > |
|---|------------------------------|---|
| Q | BOKNING<br>TVÄTTMASKIN 1 & 2 | > |
| Q | BOKNING<br>TVÄTTMASKIN 3 & 4 | > |

### Att boka tid i tvättstuga

### Välj först vecka

Välj sedan vilken dag/tid som ni vill boka genom att klicka på det aktuella passet

| VECKA | MÅNDAG    | TISDAG | ONSDAG | TORSDAG | FREDAG    | LÖRDAG | SÖNDAG    |
|-------|-----------|--------|--------|---------|-----------|--------|-----------|
| 33    | 13        | 14     | 15     | 16      | <b>17</b> | 18     | <b>19</b> |
|       | AUG       | AUG    | AUG    | AUG     | AUG       | AUG    | AUG       |
| 34    | 20        | 21     | 22     | 23      | 24        | 25     | 26        |
|       | AUG       | AUG    | AUG    | AUG     | AUG       | AUG    | AUG       |
| 35    | <b>27</b> | 28     | 29     | 30      | 31        | 1      | 2         |
|       | AUG       | AUG    | AUG    | AUG     | AUG       | SEP    | SEP       |
| 36    | 3         | 4      | 5      | 6       | 7         | 8      | 9         |
|       | SEP       | SEP    | SEP    | SEP     | SEP       | SEP    | SEP       |

| MÅNDAG        | TISDAG        | ONSDAG        | TORSDAG       | FREDAG        | LÖRDAG        | SÖNDAG        |
|---------------|---------------|---------------|---------------|---------------|---------------|---------------|
| 20            | 21            | 22            | 23            | 24            | 25            | 26            |
| 07:00 - 11:00 | 07:00 - 11:00 |               |               | 07:00 - 11:00 | 08:00 - 11:00 | 08:00 - 11:00 |
| Ð             | Ð             |               |               | Ð             | $\oplus$      | Ð             |
| 11:00 - 14:00 | 11:00 - 14:00 | 11:00 - 14:00 | 11:00 - 14:00 | 11:00 - 14:00 | 11:00 - 14:00 | 11:00 - 14:00 |
| Ð             | Ð             | Ð             | Ð             | $\oplus$      | Ð             | Ð             |
| 14:00 - 17:00 | 14:00 - 17:00 | 14:00 - 17:00 | 14:00 - 17:00 | 14:00 - 17:00 | 14:00 - 17:00 | 14:00 - 17:00 |
| Ð             | $\oplus$      |               | Ð             | $\oplus$      | Ð             | Ð             |
| 17:00 - 21:00 | 17:00 - 21:00 |               | 17:00 - 21:00 | 17:00 - 21:00 | 17:00 - 21:00 | 17:00 - 21:00 |
|               | Ð             |               | Ð             | Ð             | Ð             | Ð             |

#### INFORMATION

Ditt valda pass lördag 25 augusti 17:00-21:00 är bokat.

STÄNG

När bokning är genomförd så kommer det upp en

informationsruta

## Avboka tvättid

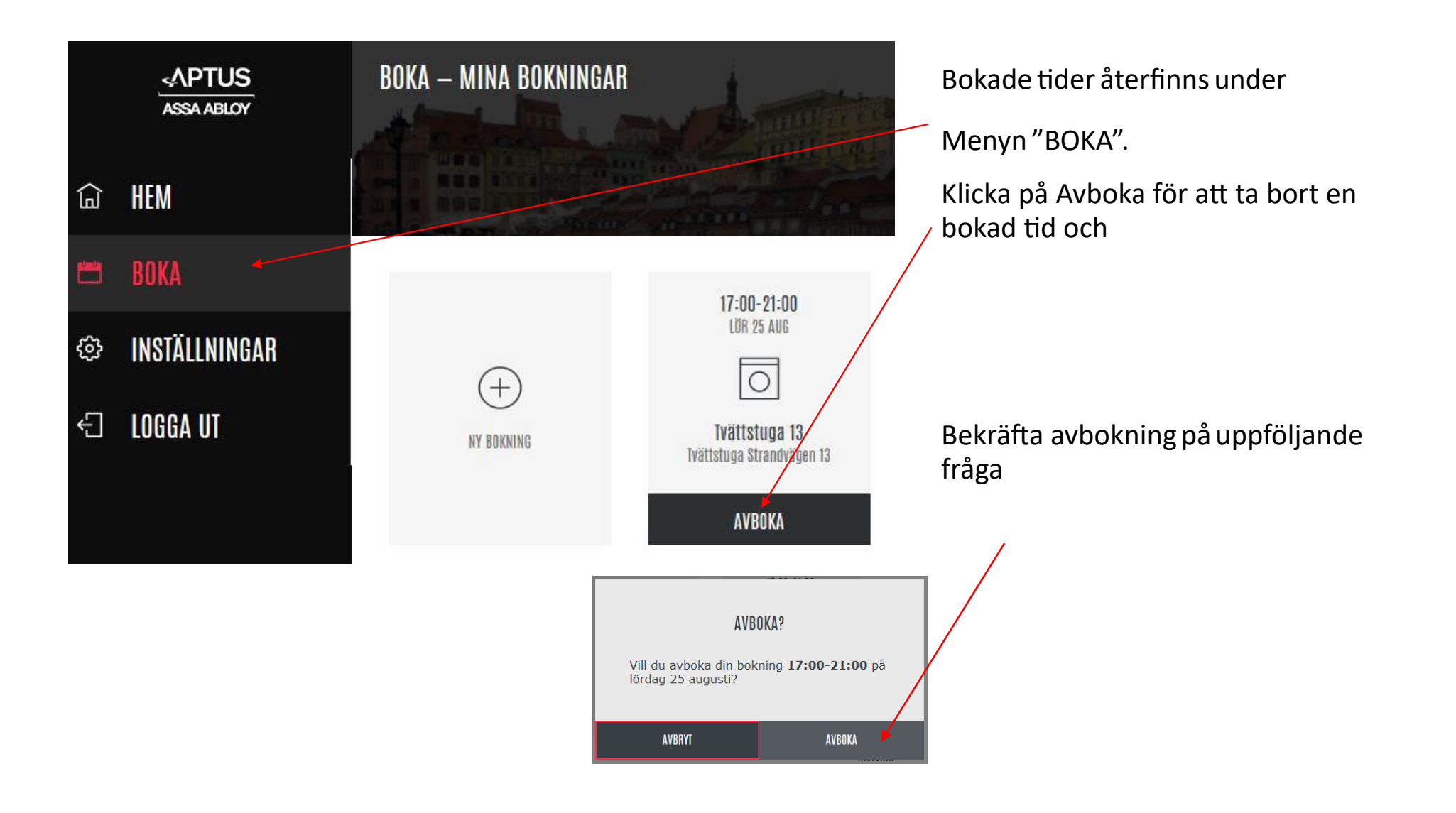

## Ändra inställningar

Under Menyn "INSTÄLLNINGAR" så kan ni ändra lösenordet och även registrera en epostadress.

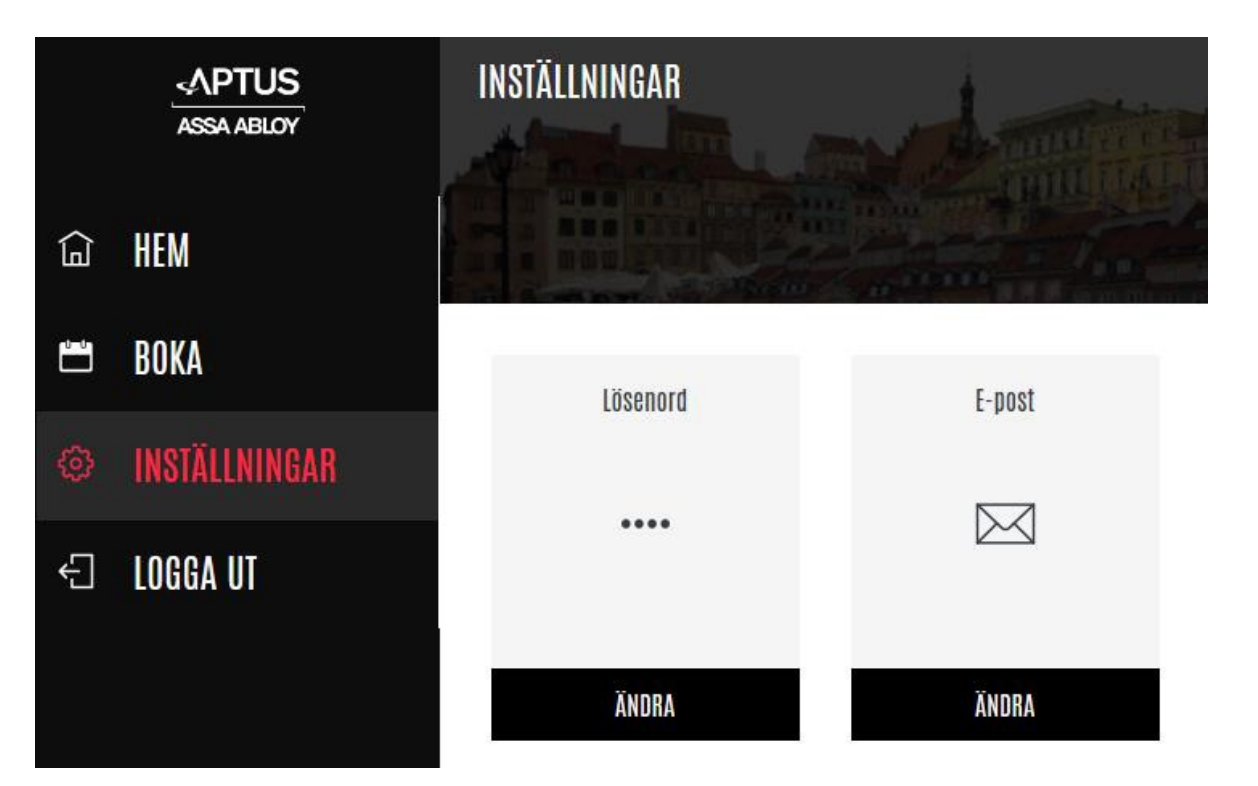

Om ni har en epostadress registrerad så kan ni återställa ett bortglömt lösenord och även använda denna för inloggning i systemet.

### Inställningar i APP

APTUS-appen laddas hem via Apple Appstore eller Google Play. Sök på Aptus Home. Uppgifter som ska läggas in i Aptus-appen är följande:

http-adress: https://aptusportal.aocloud.se/Aptusportal/

Användarnamn: 1008 (lägenhetsnummer)

Lösenord: 123456 (Eller det personliga när ni byter ut det ursprungliga)

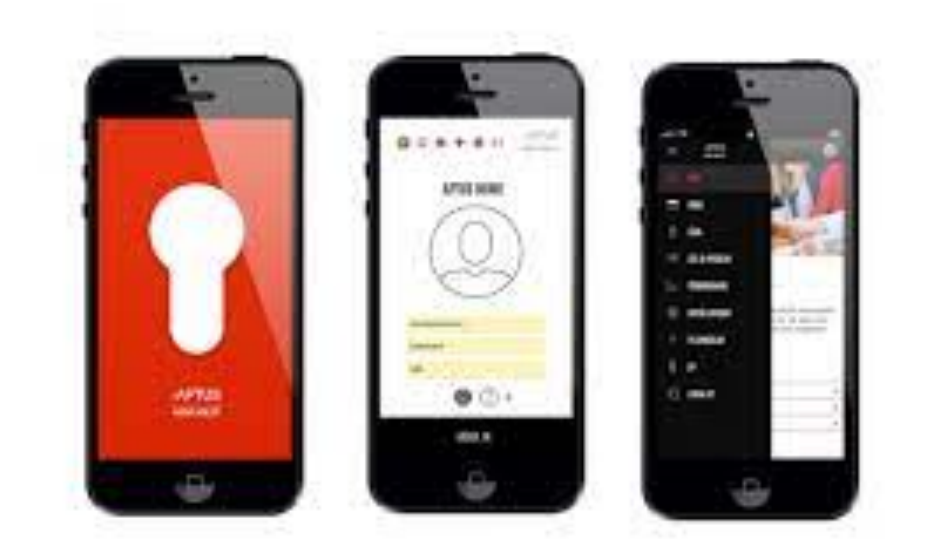